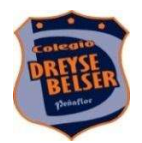

### Guía N°5 (B) TECNOLOGÍA QUINTO BÁSICO Profesora Desirée

Nombre:\_\_

\_\_\_\_\_ Fecha: 08-06 Fecha recepción 22 -06

**Objetivo:** Aprender a aceptar invitación de Classroom y entregar una tarea asignada a través de la plataforma.

Queridos estudiantes espero que se encuentren bien. En la siguiente actividad se les explicará como aceptar la invitación a una clase de Classroom y además realizar la entrega de una tarea asignada en la plataforma con sus computadores o celulares.

### Instrucciones:

1° Observa cada paso descrito, lee las instrucciones con atención.

2° Para tener certeza de que comprendiste el ingreso a Classroom y la entrega de tareas asignadas te pido que una vez leídas las instrucciones realices la siguiente tarea.

Como en la guía anterior Crear una tabla simple en Word o en un cuaderno (saca uno foto con Camscanner ) y donde respondas las siguientes preguntas

| Las clases a distancia tienen de positivo                                                                                                    | Las clases a distancia tienen de negativo                                                                                                    |
|----------------------------------------------------------------------------------------------------|----------------------------------------------------------------------------------------------------|
| <ul> <li>Ejemplos:</li> <li>No tengo que levantarme tan temprano</li> <li>Puedo ver televisión o jugar entre tareas</li> <li>Los y las profesores han enviado actividades muy entretenidas</li> </ul> | <ul> <li>Ejemplos:</li> <li>No puedo estar con mis compañeros y compañeras</li> <li>Cuando tengo dudas no puedo resolverlas sol@</li> <li>Me desconcentro y me cuesta terminar mis tareas a tiempo</li> </ul> |

6°Responde vía classroomdesde el lunes 15 hasta el miércoles 17 de Junio.

#### Paso a paso ingresa a tu clase virtual desde tu computador Recibirás la y como subir tus tareas a classroom invitación en tu correo M Importantes - violefuentealbaes institucional a unirte a la clase de 🖸 youtube 🛛 🧿 Genially, la herrami... 👩 Educaplay: Activida... 💿 Papinotas - Gestión... 🏘 Centro de Recursos... 👕 WebClass Software. tus profesores de $\equiv$ 1 Gmail Q is:important cada asignatura. С : ¢ Π-1-50 de 53 > 31 Redactar 🔄 🙀 ruth viviana vargas. Recibidos Tarea nueva: o 4 wild animals - Hola, viole. r.. zo may. GUIA Nº 6 DE CIENCIA ... - Hola. Envío la clase de hoy. Violeta por fav... 🔲 🕁 Sandra Vargas Pérez 26 may. Destacados GUIA Nº 6, CIE., Importantes 🔲 🟠 Sandra Vargas Pérez. ۵ Chats Recibidos Invitación a la clase: "Ciencias educación básica" . 言 C 0 Programados 🔲 🎡 OLGA ELENA ESCOBAR Recibidos OLGA ELENA ESCOBAR MORAGA te invita a una videocon. 26 may +Meet Nuevo 🗍 🕁 luis, yo 2 Recibidos Se entrega mañana: "¿Por que los vasos tenían distinto so... 25 may Iniciar una reunión 🔲 😭 ruth, yo 2 Recibidos ruth viviana vargas perez te mencionó en un comentario - ... 24 may Unirte a una reunión 🔲 😭 luis, yo 2 Recibidos Invitación a la clase: "Educación musical,educación básic... 19 may. Chat Viole 🔲 ☆ Olga Escobar Moraga guía factores y múltiplos Violeta.pdf - Escaneado con CamScanner 18 may + Inla 🧧 guía factores y ... Hacer una llamada telefónica 0 0 <u>.</u> ☆ ruth viviana vargas. Guia - La guia de Wild animals 18 may ESP

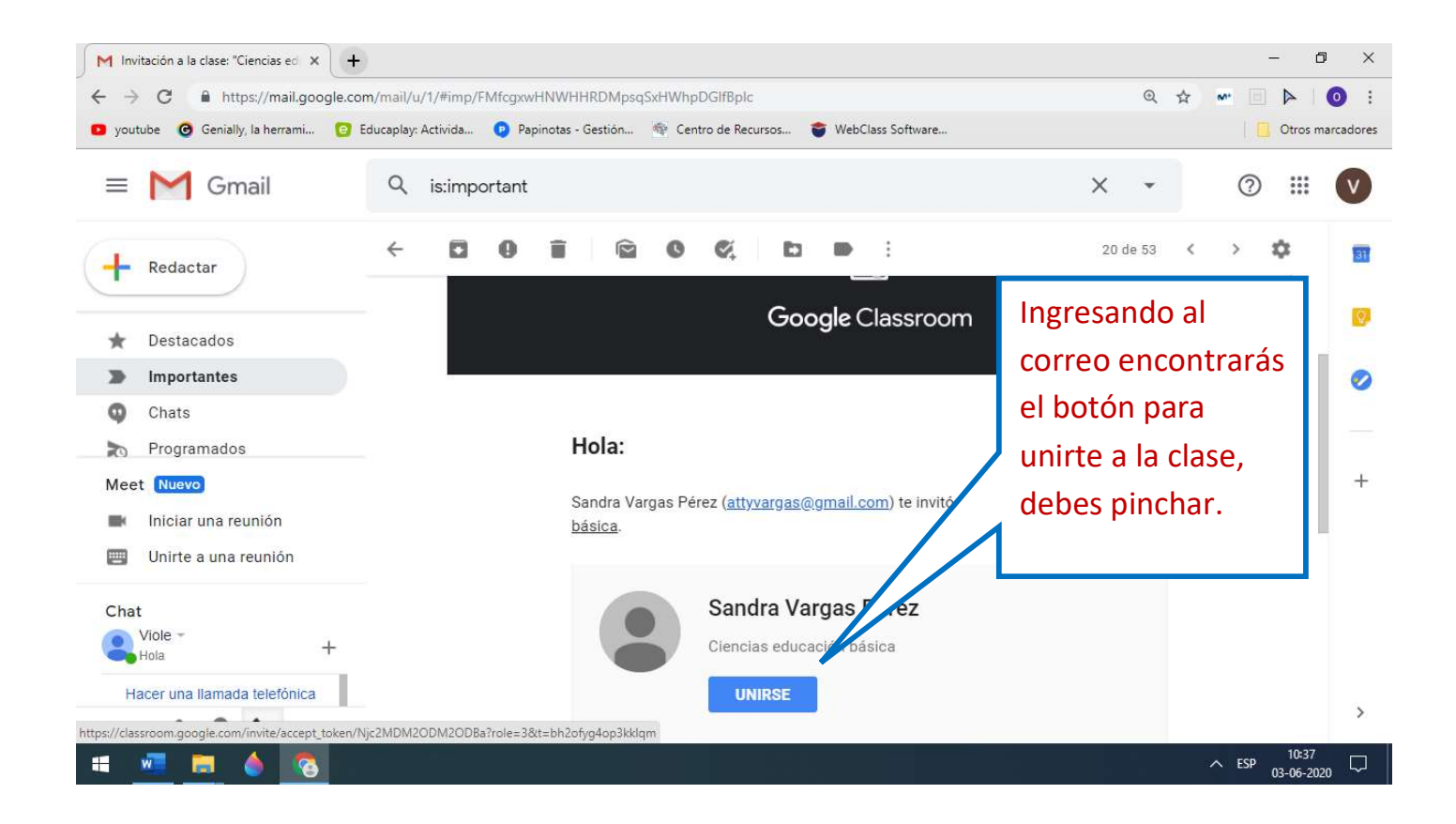

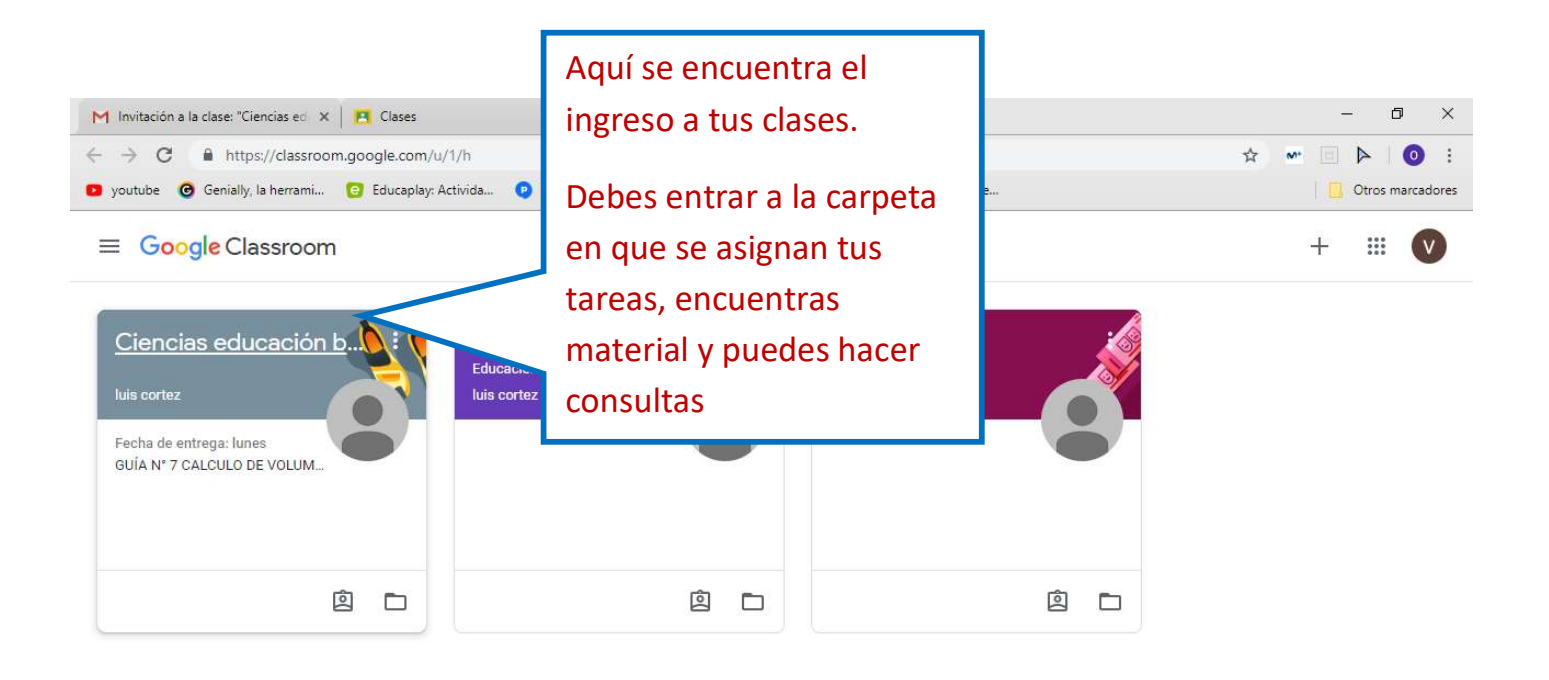

| M Invitación a la cla | sse: "Ciencias ed X 🖪 Clases                                         | × E Ciencias educación básica × +                         | ~ ESP 03-06-2020 ↓<br>- □ ×  |
|-----------------------|----------------------------------------------------------------------|-----------------------------------------------------------|------------------------------|
| ← → C 🔒               | https://classroom.google.com/u/1/c/Nj                                | c2MDM2ODM2ODBa                                            | ÷ •• 0 :                     |
| 🖸 youtube 🔞 Ge        | enially, la herrami 🧿 Educaplay: Activida                            | 🦻 Papinotas - Gestión 🌸 Centro de Recursos 🍧 WebClass Sof | ftware Otros marcadores      |
| ≡ Ciencia             | as educación básica                                                  | Novedades Trabajo en clase Personas                       |                              |
|                       |                                                                      | Para encontrar la                                         | entregadas                   |
|                       |                                                                      | tarea asignada por                                        |                              |
|                       | Próximas                                                             | n la tu profesor o                                        |                              |
|                       | Trovinias                                                            |                                                           |                              |
|                       | Fecha de entrega: lunes<br>GUÍA Nº 7 CALCULO DE V                    | profesora ingresas                                        |                              |
|                       | Fecha de entrega: lunes<br>GUÍA N° 7 CALCULO DE V<br><u>Ver todo</u> | profesora ingresas<br>a <u>VER TODO</u> .                 | 7 CALCULO DE VOLUMEN DE SÓLI |

| <ul> <li>M Invitación a la clase: "Ciencias ed × E Clases</li> <li>← → C ▲ https://classroom.google.com/u/1</li> <li>youtube G Genially, la herrami C Educaplay: Ac</li> <li>≡ Ciencias educación básica</li> </ul> | X I Tu trabajo en Ciencias educación X + //c/Njc2MDM2ODM2ODBa/sp/NTM5MTA3NDMyMTha/all tivida Papinotas - Gestión R Centro de Recursos WebClass Softwa Viole Fuentealba Escobar | Al ingres<br>encontra<br>asignada<br>de entre | sas a <u>VER TODO</u><br>arás tus tareas<br>as, con su fecha<br>aga | ×<br>i:<br>res |
|----------------------------------------------------------------------------------------------------|----------------------------------------------------------------------------------------------------|-----------------------------------------------|---------------------------------------------------------------------|----------------|
| Filtros                                                                                                    | GUÍA Nº 7 CALCULO DE VOLUMEN DE SÓLIDOS REGULARES                                                                                                    | Fecha de entrega<br>8 jun.                    | Asignada                                                            | - 1            |
| Asignada<br>Devueltas con calificación                                                                                                    | Guía N°3 Método Científico. 🕘 1                                                                                                    | 30 abr.                                       | Entregadas<br>Entrega tardía                                        |                |
| Sin entregar                                                                                                    | GUÁ N° 4 MÉTODO CIENTÍFICO.                                                                                                    | Sin fecha límite                              | Entregadas                                                          | - 1            |
|                                                                                                    | GUÍA N° 5. PROPIEDADES DE LA MATERIA 🛛 🗐 1                                                                                                    | 24 may.                                       | Entregadas<br>Entrega tardía                                        |                |
|                                                                                                    | Propiedades específicas de la materia 🛛 🗐 2 🕕 1                                                                                                    | 31 may.                                       | Entregadas                                                          |                |
| 0                                                                                                    | Guia número 2 🛛 🔋 1                                                                                                    | Sin fecha limite                              | <b>100</b> /100                                                     | ÷              |
| 🗯 💆 🙇 🦉 👘                                                                                                    |                                                                                                    |                                               | ∧ ESP 03-06-20                                                      | 20 🖵           |

| M Invitación a la clase: "Ciencias ed 🗙 🖪 Clases          | × 🖪 Tu trabajo en Ciencias educación 🗴 🕂                      |                  |                | - 0 ×               |
|-----------------------------------------------------------|---------------------------------------------------------------|------------------|----------------|---------------------|
| ← → C ≜ https://classroom.google.com/u/1/c                | /Njc2MDM2ODBa/sp/NTM5MTA3NDMyMTha/all                         |                  | \$ · 🖻         | ▶ 0 :               |
| 🖸 youtube 🧿 Genially, la herrami 🧿 Educaplay: Activi      | da 💿 Papinotas - Gestión 🐄 Centro de Recursos 🍯 WebClass Soft | tware            |                | Otros marcadores    |
| E Ciencias educación básica                               |                                                               |                  |                | III 🔍               |
| Una vez que pinche                                        | es en                                                         |                  |                |                     |
| la tarea, se desplie                                      | 3a Viole Eventealba Escobar                                   | 1                |                |                     |
| VER DETALLE, pinch                                        | na ahí                                                        |                  |                |                     |
| v verás la guía asigr                                     | hada                                                          | Fecha de entrega |                |                     |
| y verus la guia asigi                                     |                                                               | 9 iun            | Asignada       |                     |
| Asignada                                                  |                                                               | o jun            | Asignudu       |                     |
| Devueltas con calificación                                |                                                               | h a la           |                |                     |
|                                                           | No se adjunto hingun dat.                                     | palo             |                |                     |
| sin entregar                                              | N                                                             |                  |                |                     |
|                                                           | VER DETALLES                                                  |                  |                |                     |
|                                                           | Cuia Nº2 Milada Ciantífica                                    | 20.45            | Entregadas     |                     |
| 0                                                         |                                                               | SU ADI.          | Entrega tardía |                     |
| https://classroom.google.com/u/1/c/Njc2MDM2ODM2ODBa/a/MTM | IONTc5ODM2Mzky/details )O CIENTÍFICO.                         | Sin fecha límite | Entregadas     |                     |
| # 🚾 📥 🍝 💽                                                 |                                                               |                  | ∧ ESP          | 10:39<br>03-06-2020 |

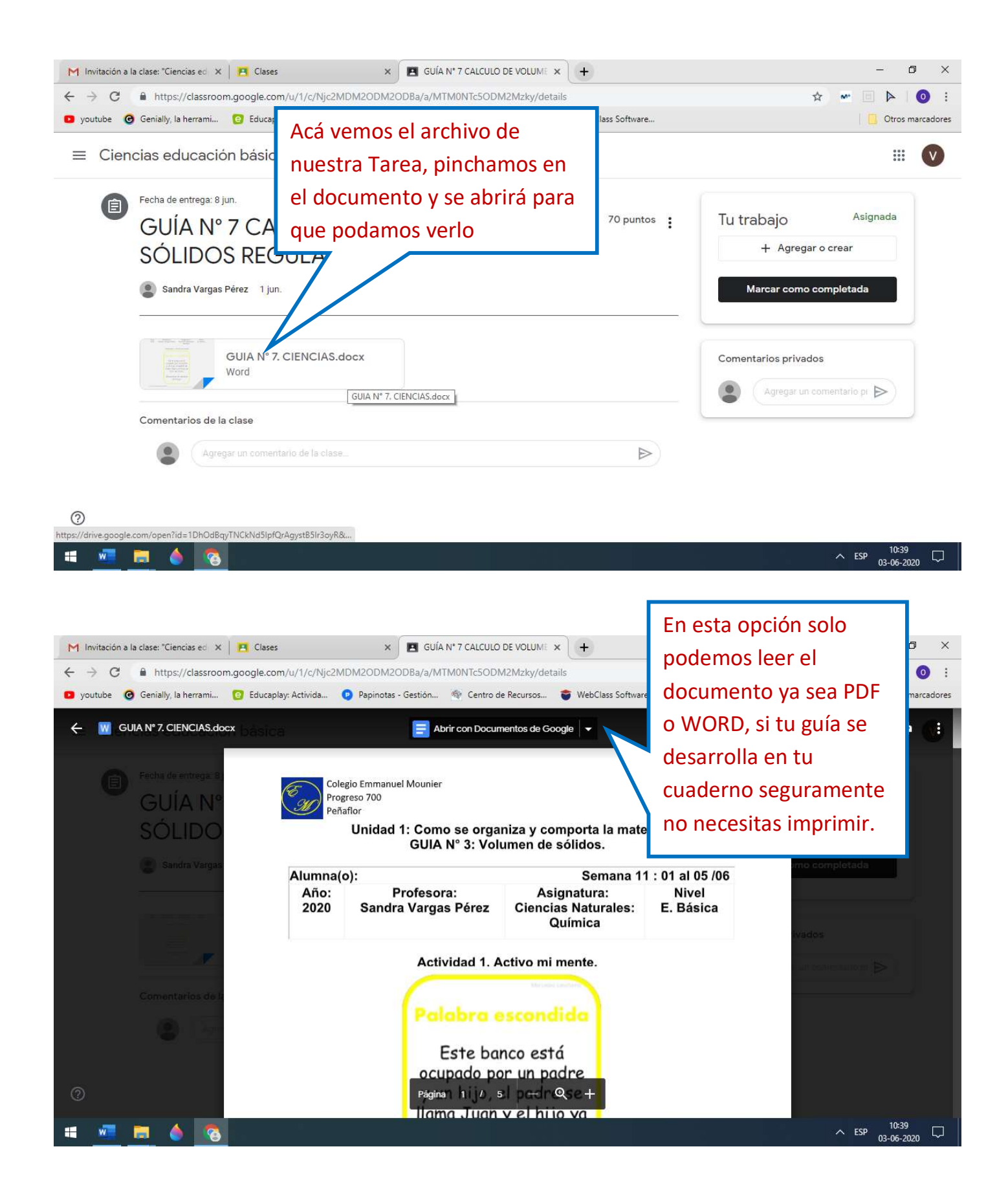

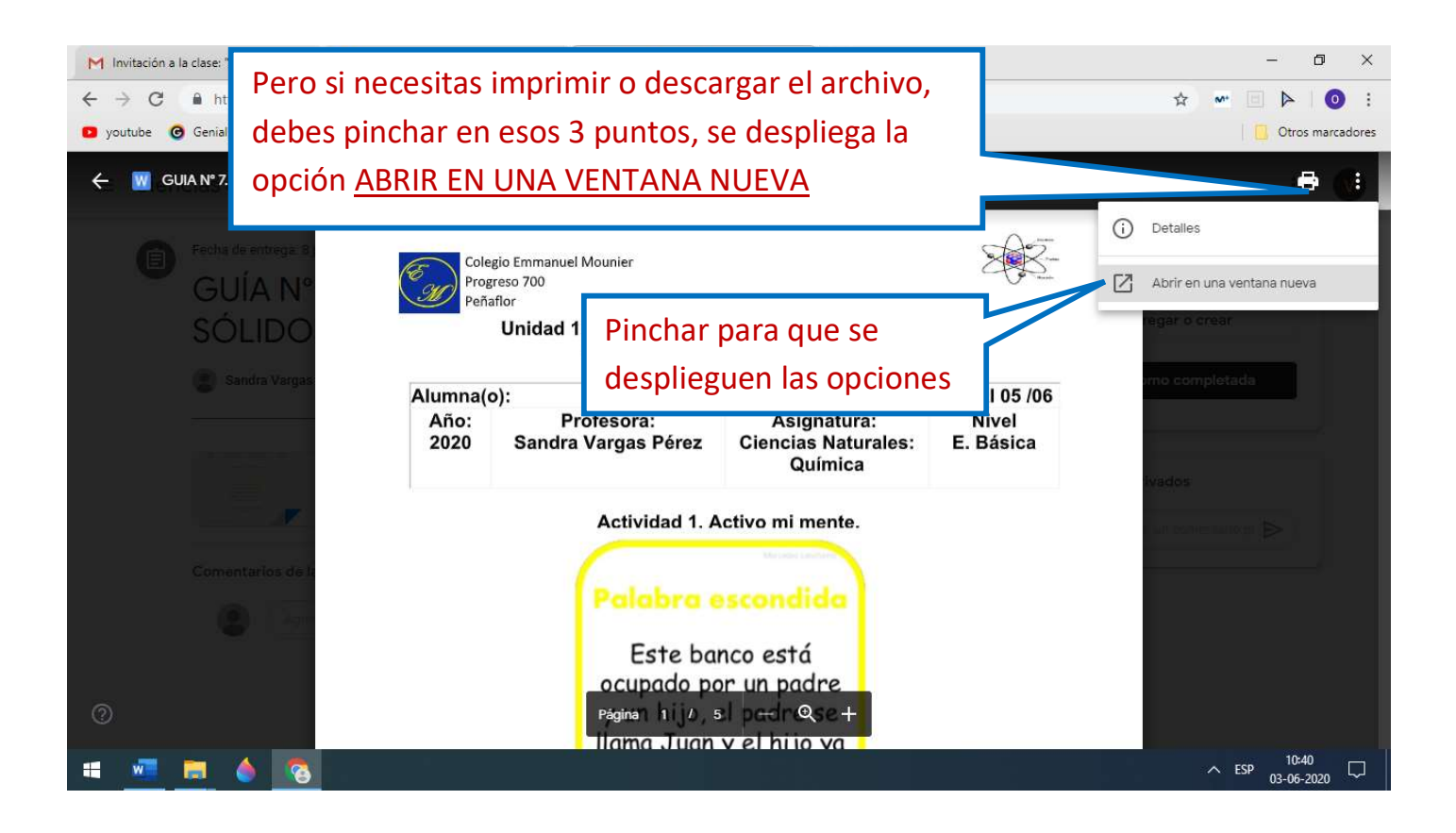

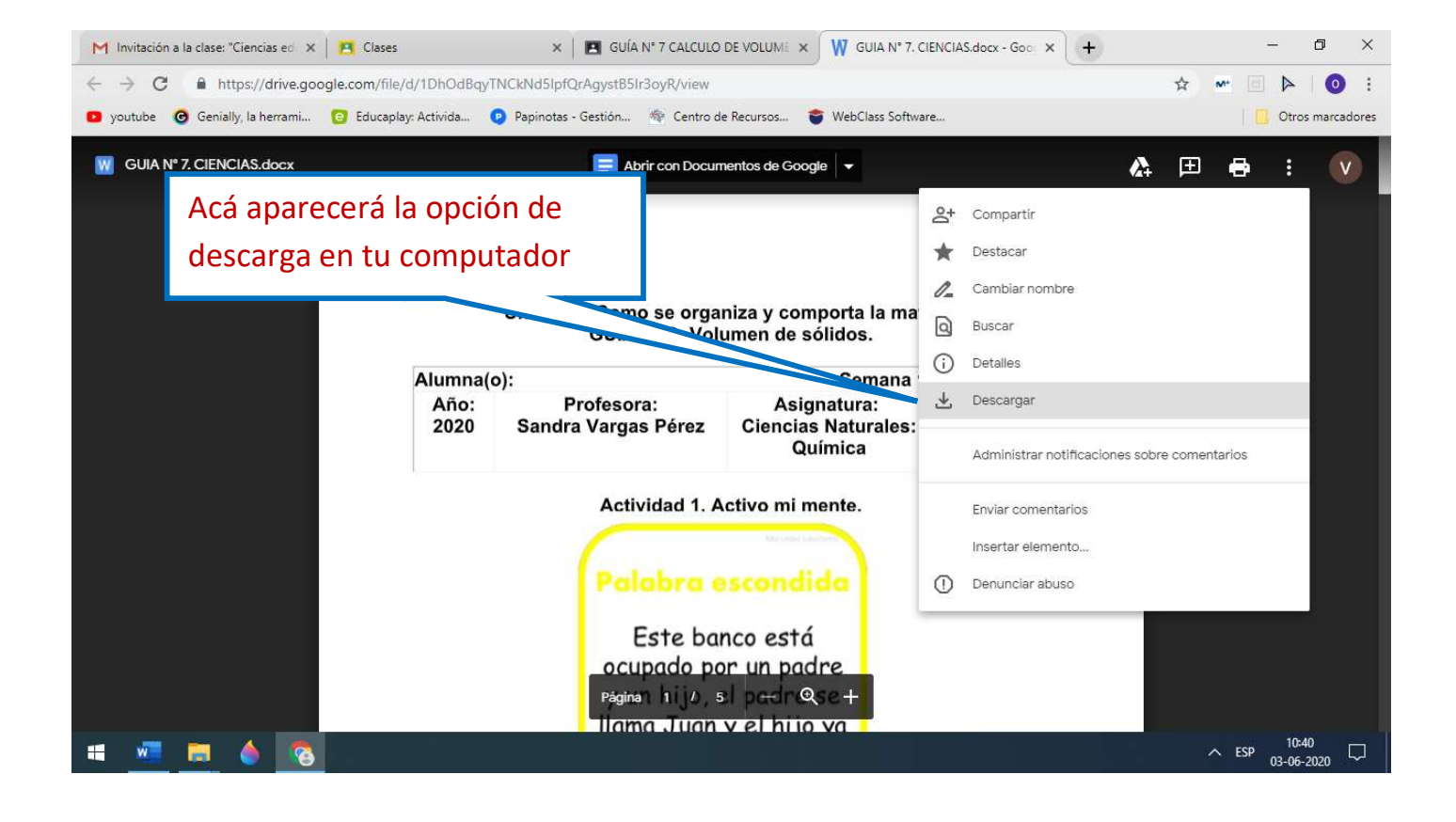

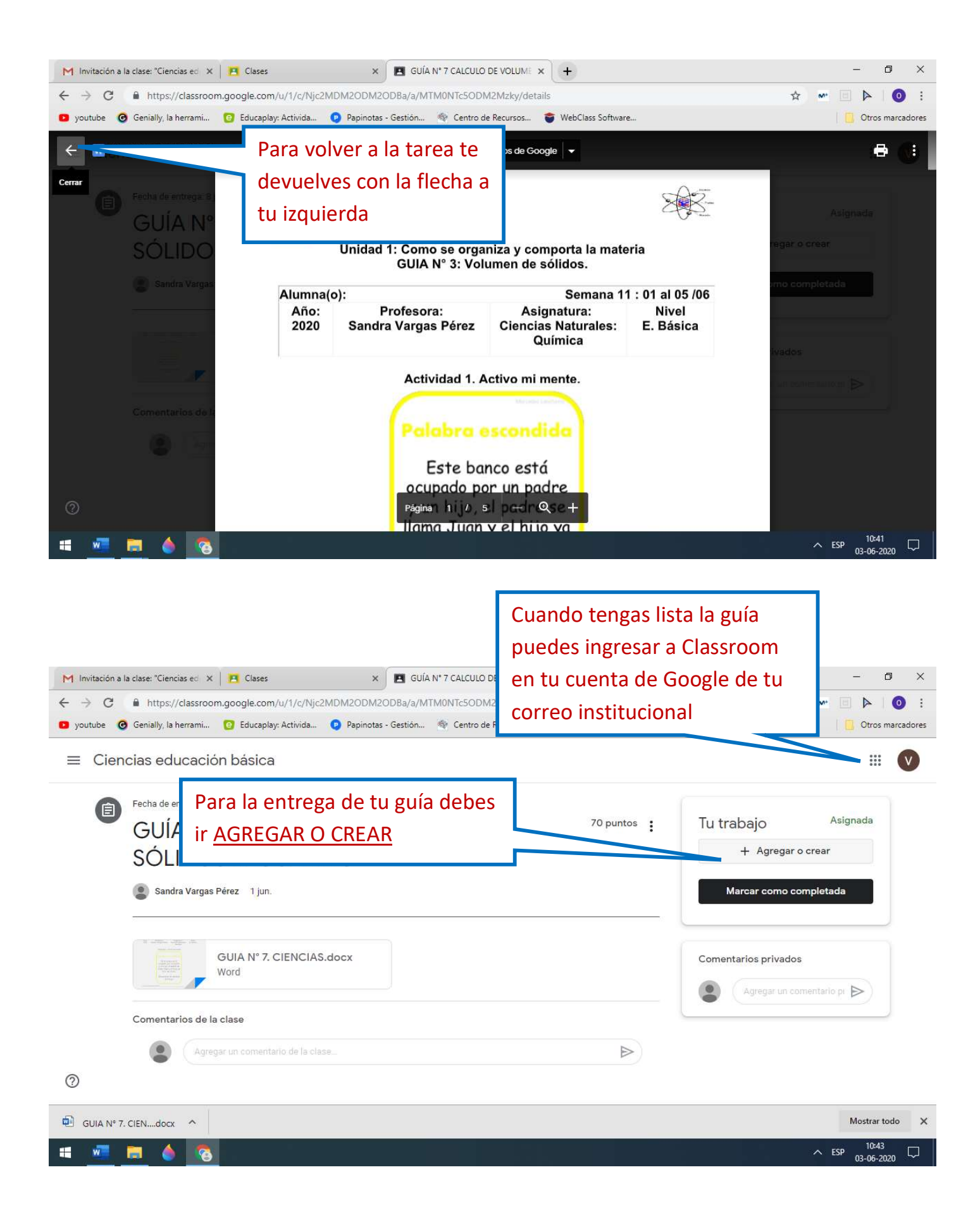

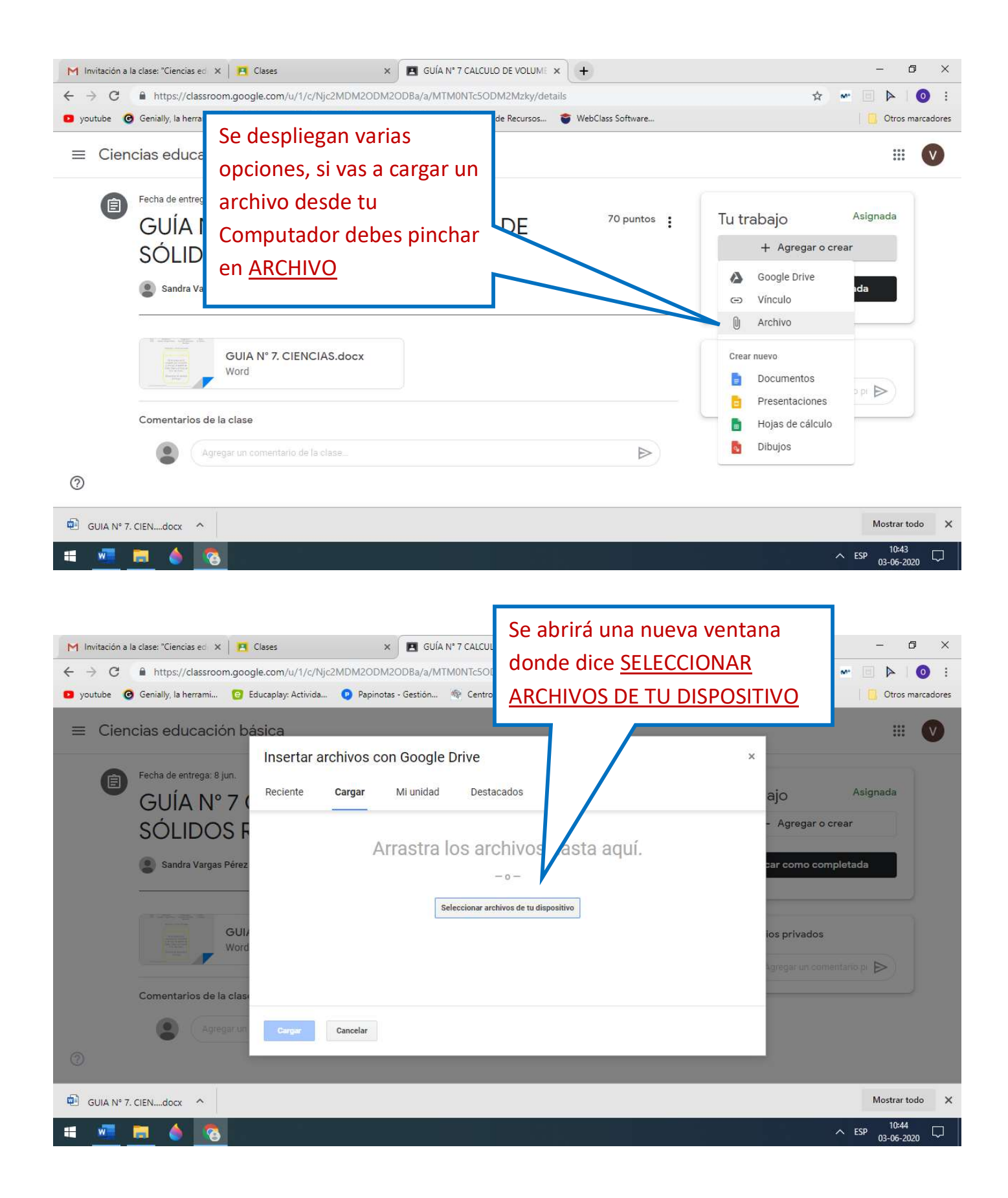

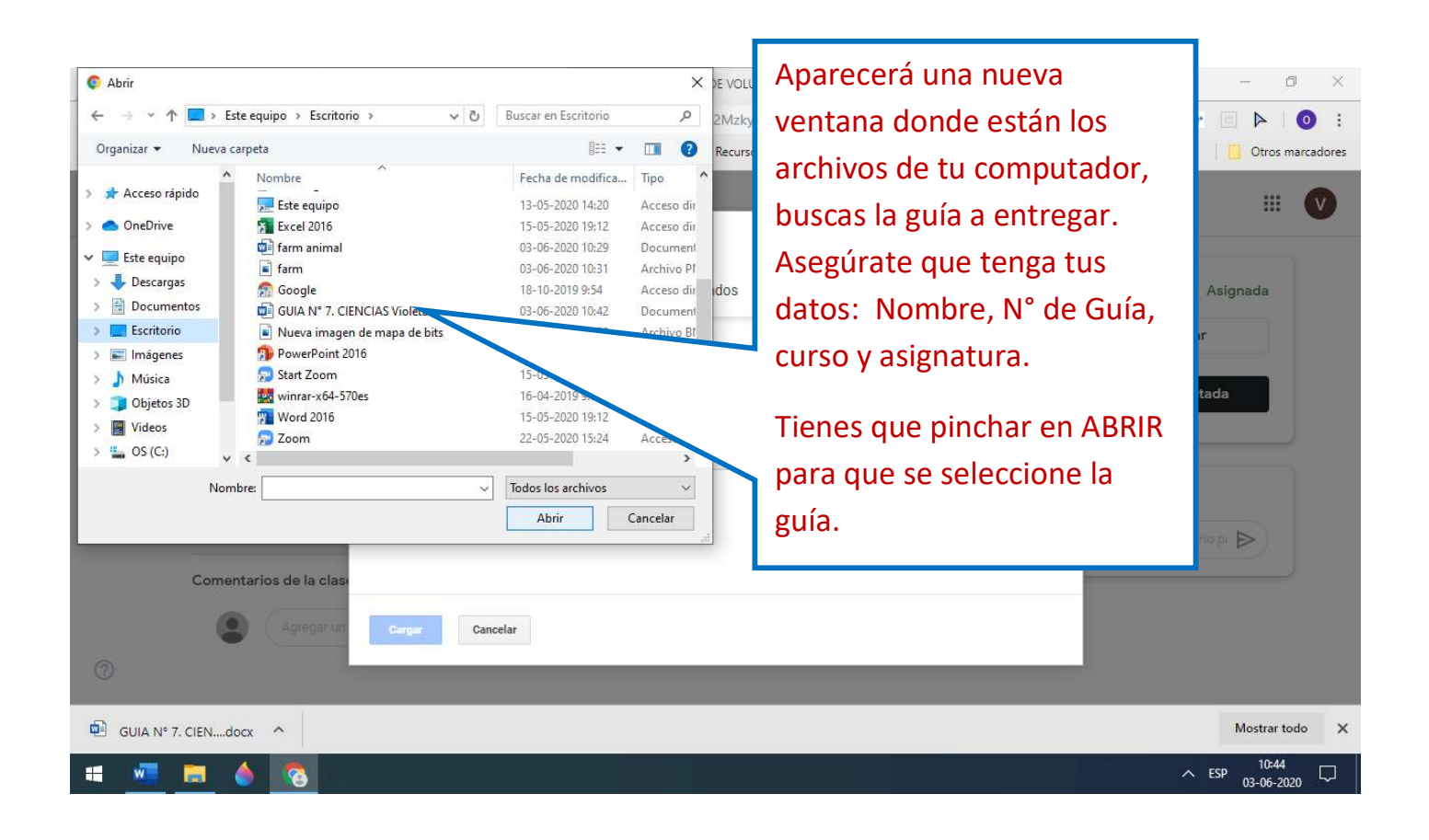

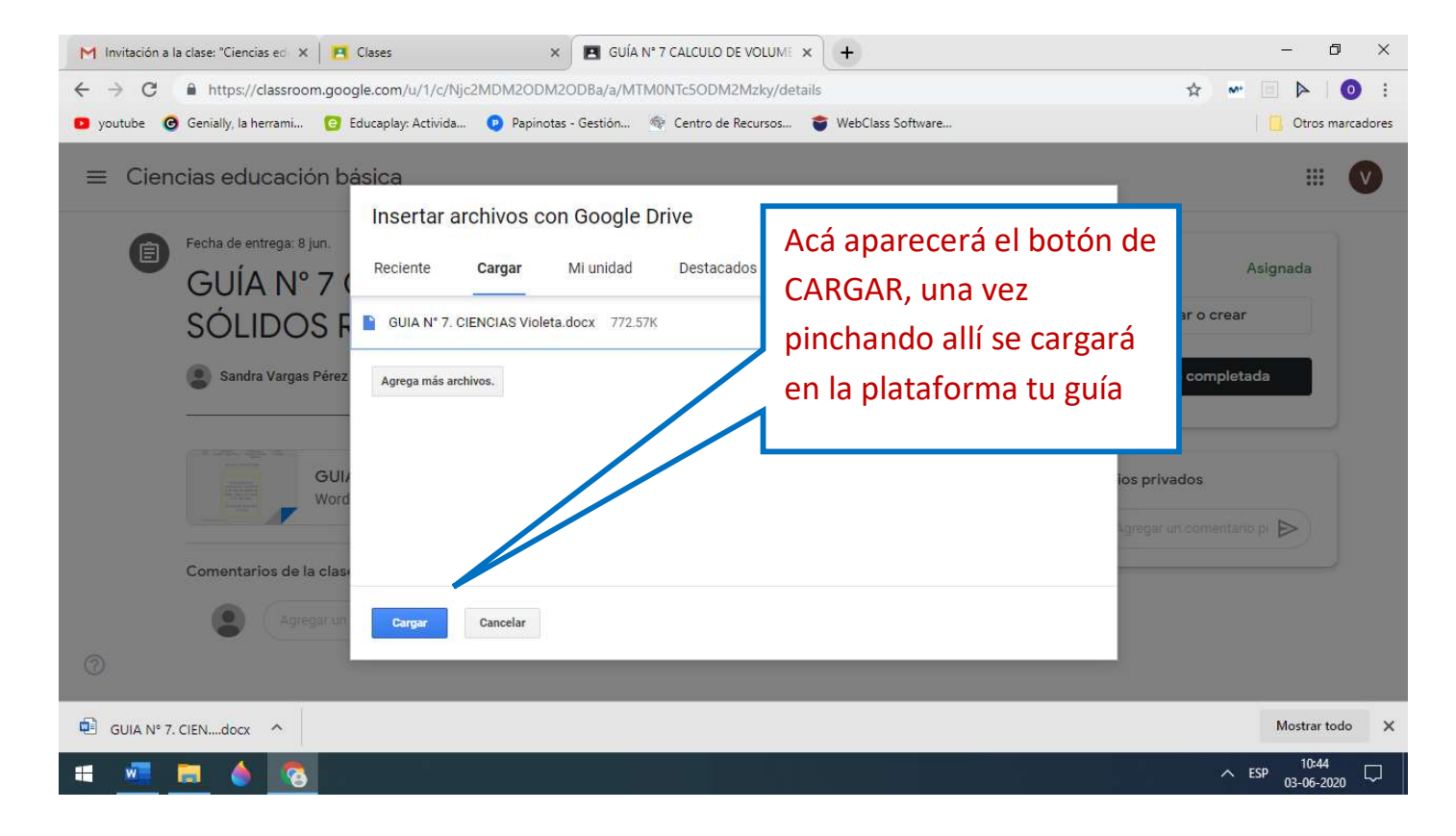

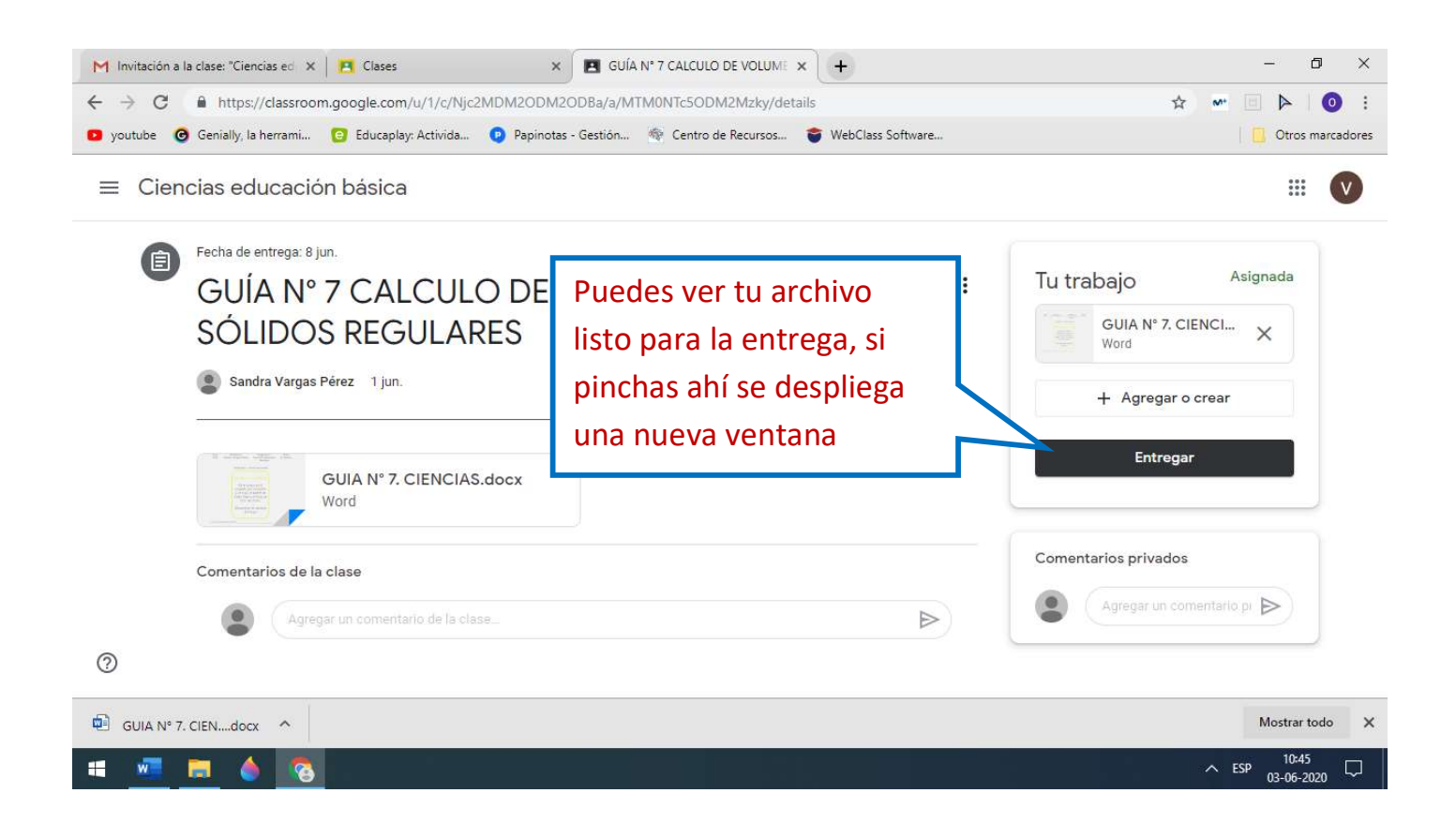

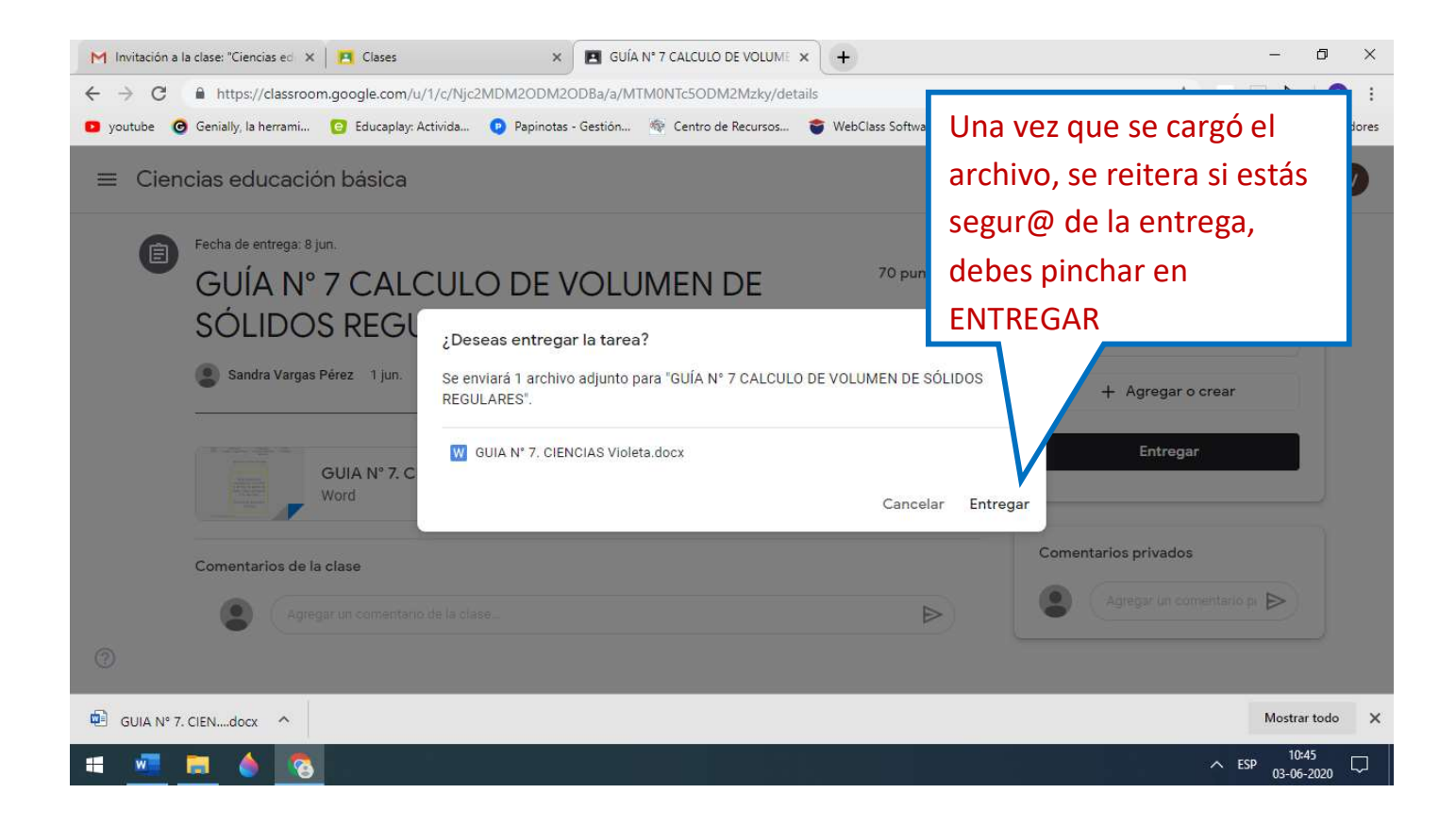

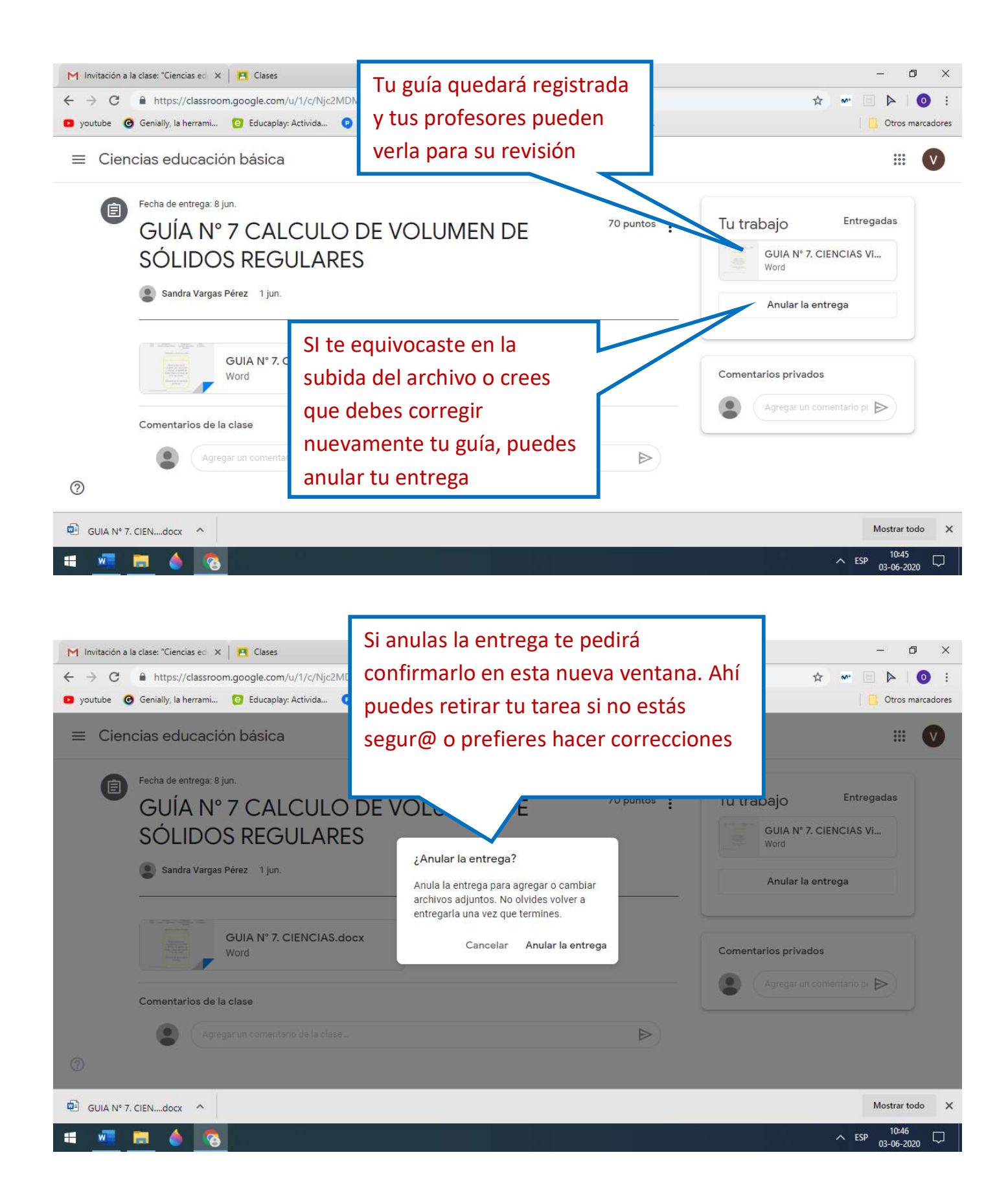

## Paso a paso ingresa a tu clase desde tu celular y como subir tus tareas a classroom

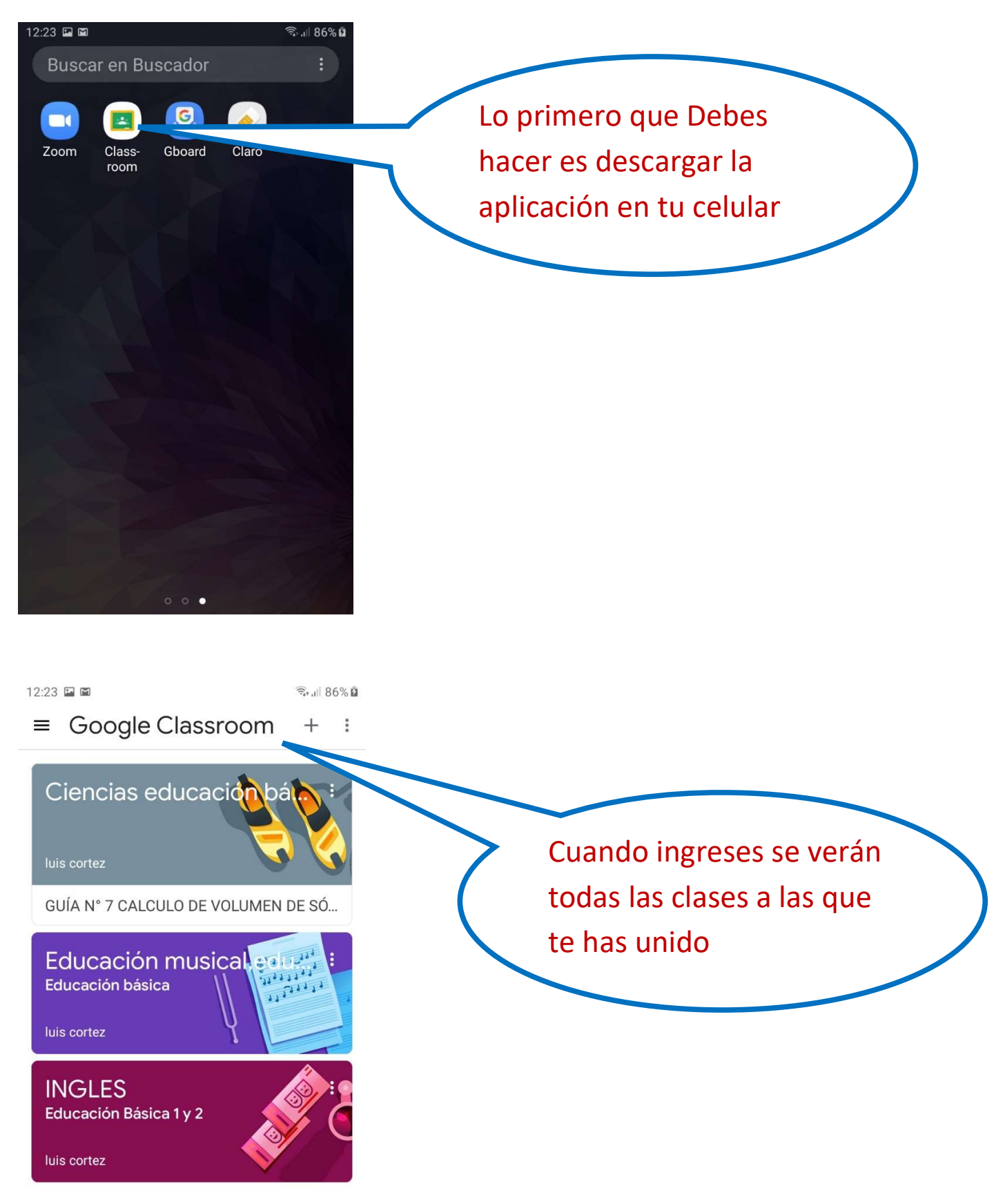

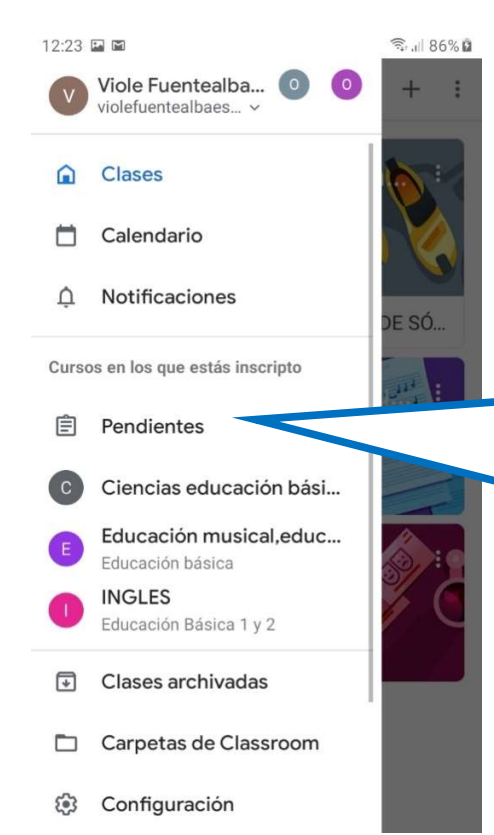

Pendientes 구 : PENDIENTES TERMINADOS

Sin entregar

Guía 3 Educación musical,ed... Vencimiento: 13 abr.

Guía n 4 Educación musi...Vencimiento: 5 may. 22:59

Sin fecha límite

Farm animals

Fecha de entrega: lunes

GUÍA N° 7 CALCULO DE VOLUMEN DE... Ciencias educación bási... Vencimiento: lun. Para ver rápidamente tus tareas asignadas que no has entregado o las recientes que te asignaron tus profesores, puedes pinchar en PENDIENTES

Aparecerán tus tareas pendientes, ingresas a la que quieres ver o entregar

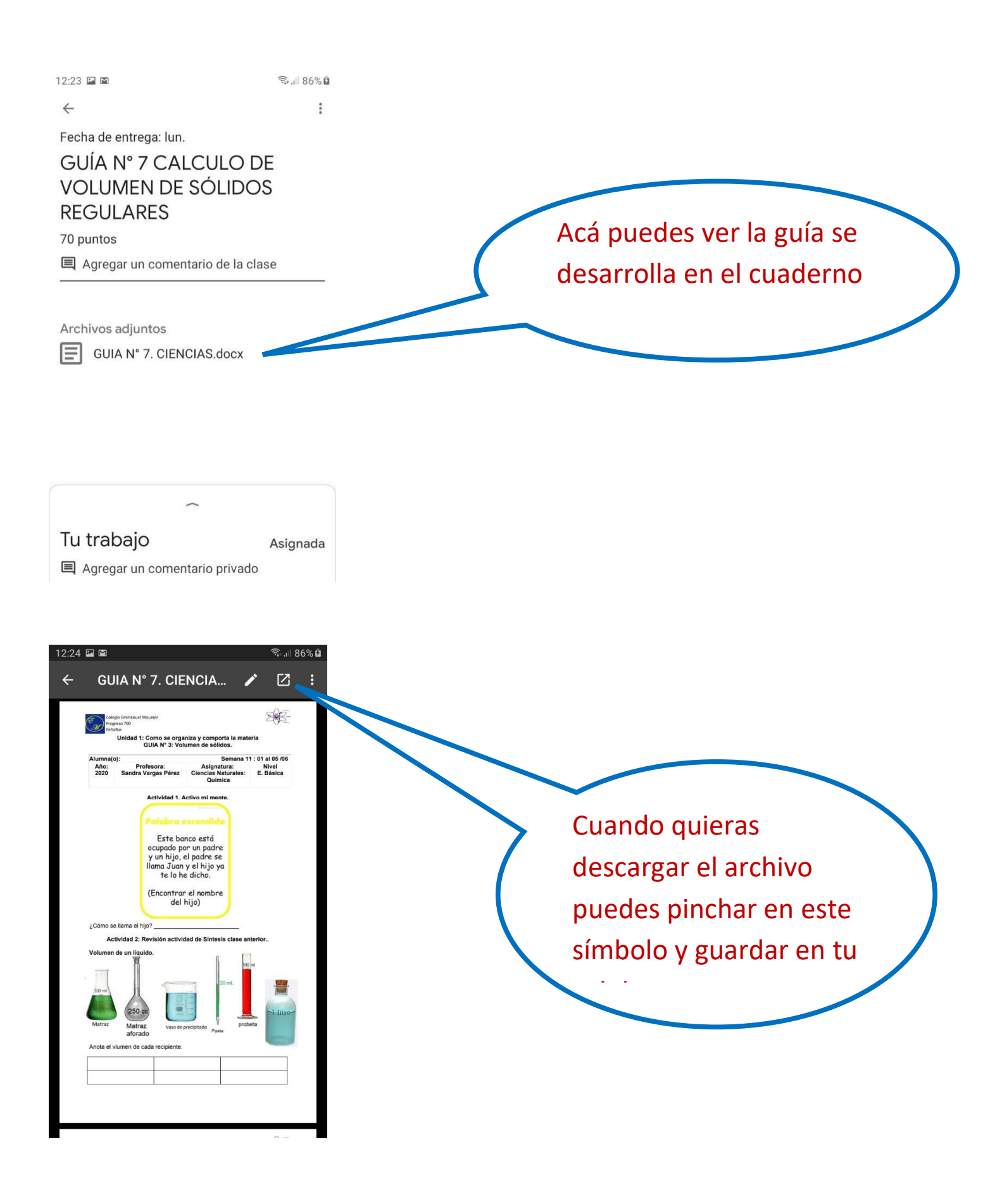

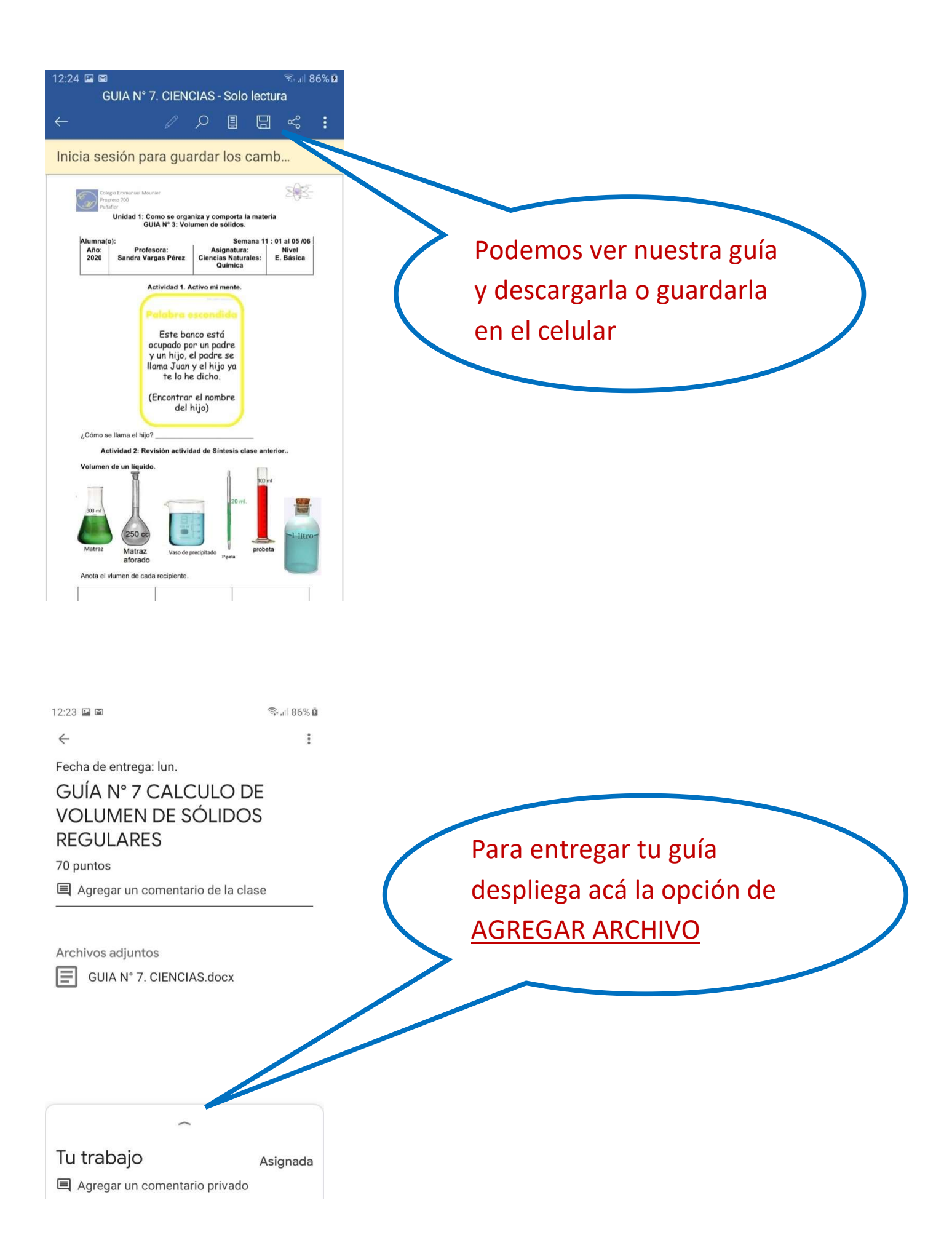

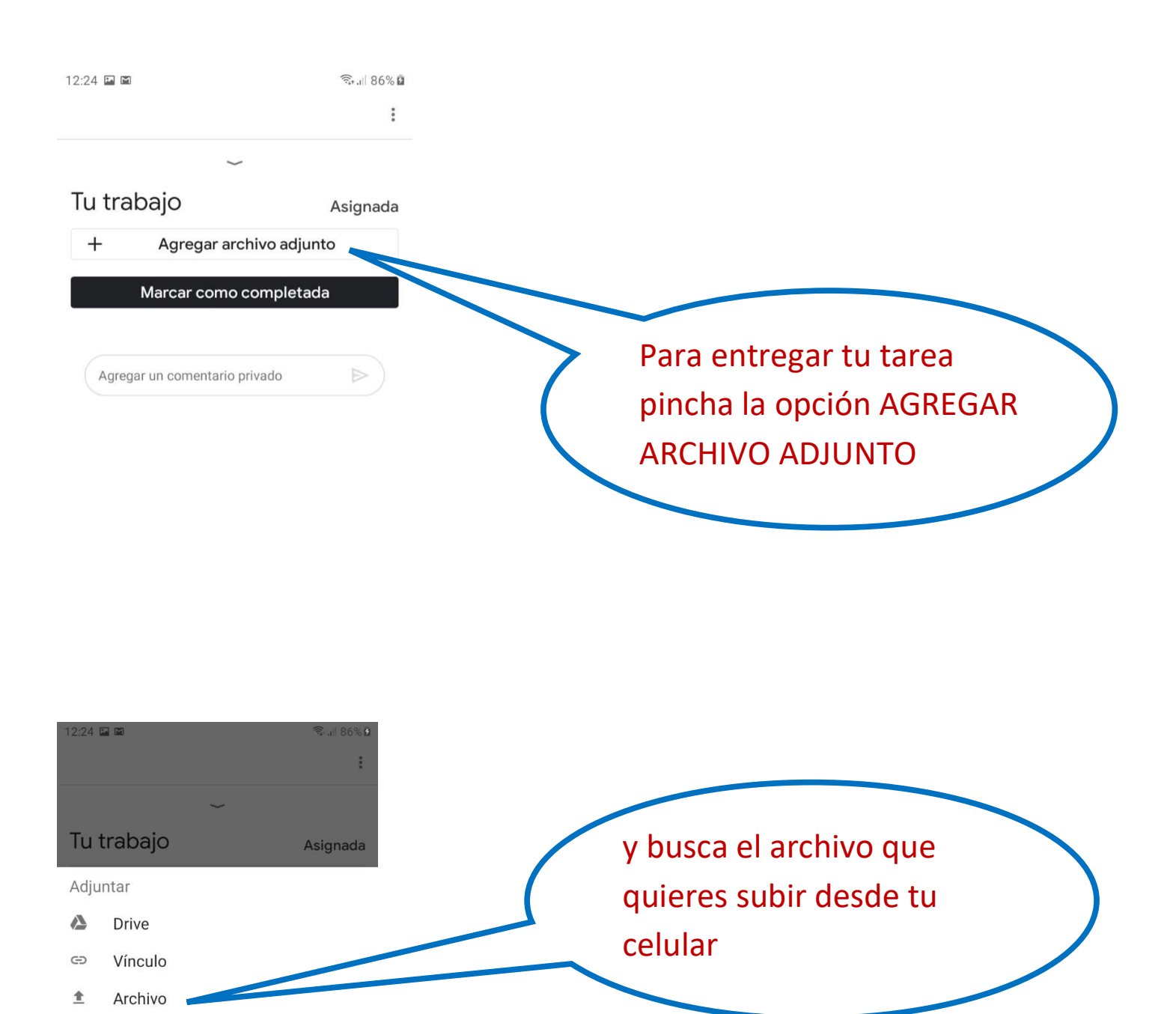

- Tomar una foto
- Grabar video

Crear

- Documento nuevo
- Presentación nueva

🚹 🛛 Hoja de cálculo nueva

Nuevo PDF

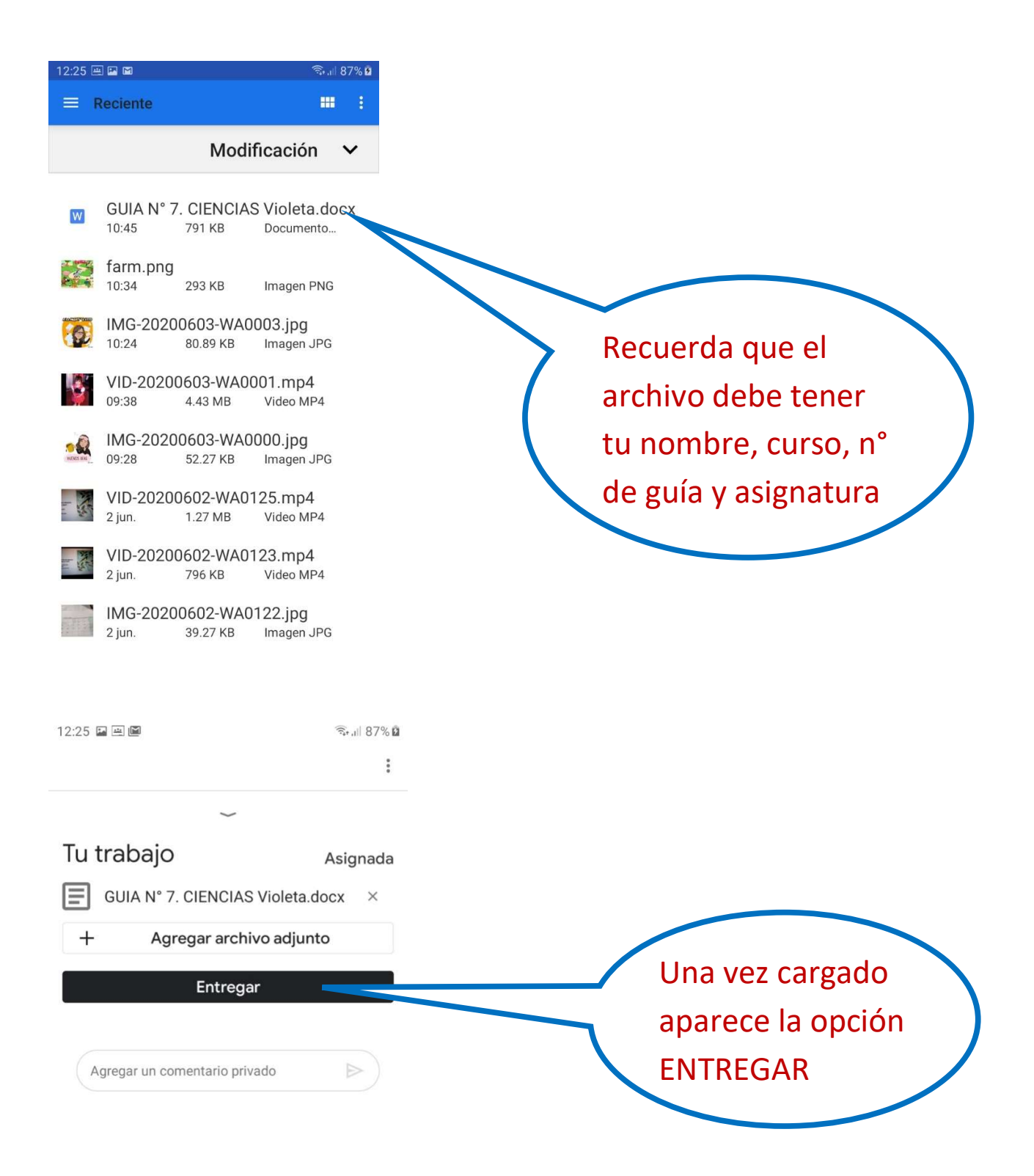

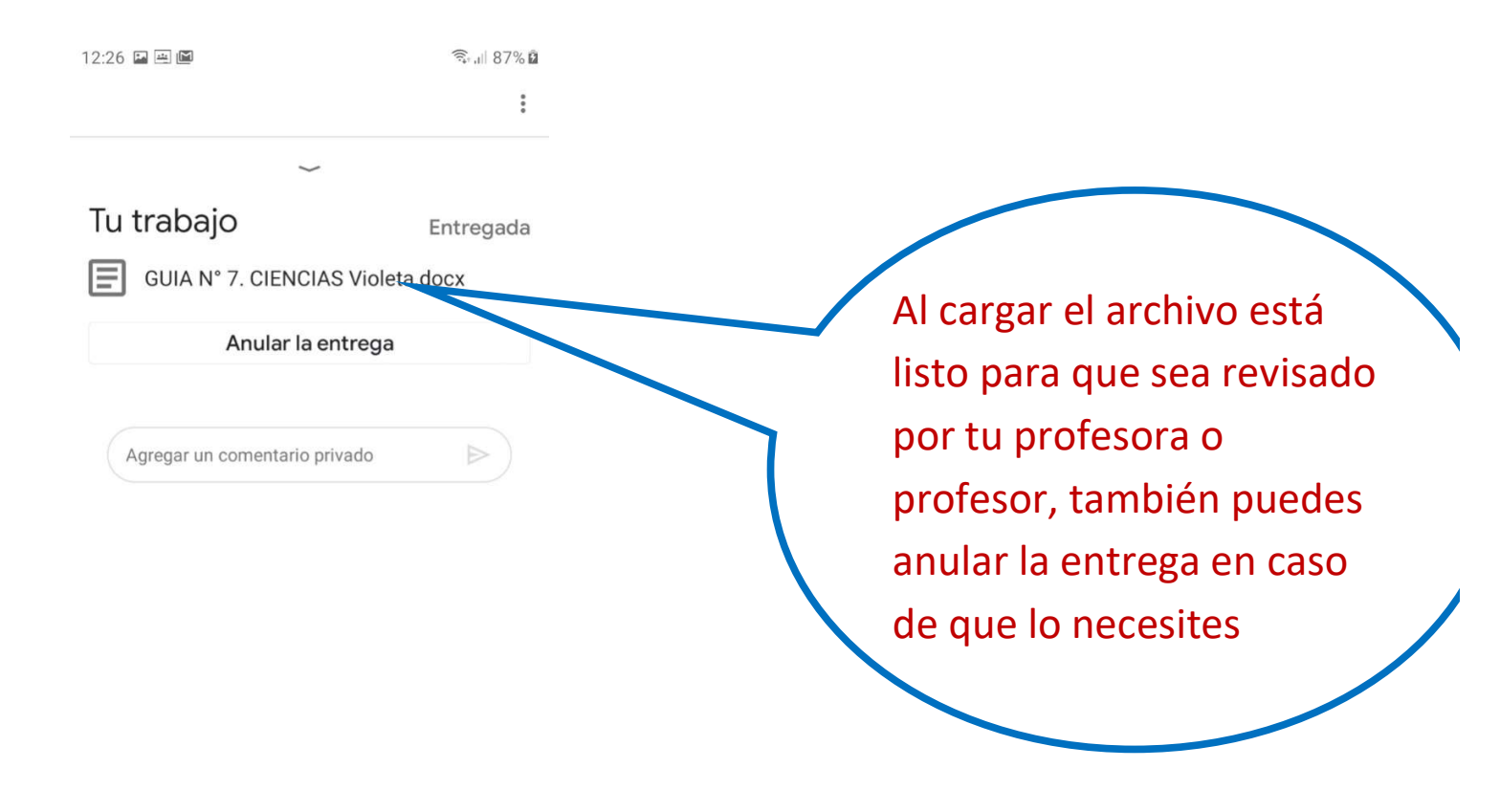

# Seguiremos buscando el mejor uso para tu Classroom en las siguentes guías.

# Hoy más que nunca la tecnología es nuestra mejor aliada para aprender.

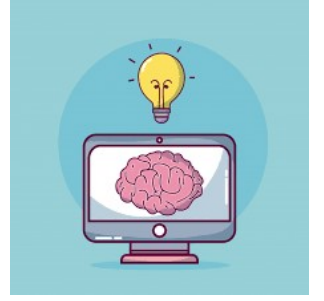